# Managing Corrective Actions

After an EH&S survey visit, the Principal Investigator and a designated lab safety contact will be able to view their Safety Survey report, which may include corrective actions. This chart shows how to manage your laboratory's corrective actions.

### There are two ways to manage corrective actions

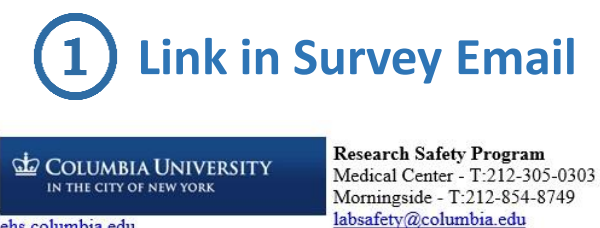

ehs.columbia.edu

Dear Phylicia Obame, :

Environmental Health & Safety (EH&S) completed a Personal Protective Equipment Awareness and Administrative Controls survey ur laboratory(s) on Jun 7, 2017 and have assigned corrective action(s). Click here, to view the corrective actions assigned to you, certify that they have been completed, request an extension, or reassign them to someone else.

| Survey Details                                                                                          |                                                                                                    |                   |                                   |                    |
|----------------------------------------------------------------------------------------------------|----------------------------------------------------------------------------------------------------|-------------------|-----------------------------------|--------------------|
| Observation                                                                                             | Corrective Action                                                                                                    | Assigned<br>To    | Corrected<br>at Time of<br>Survey | Action<br>Required |
| Are beverages<br>visible or evidence<br>of beverages<br>present in the<br>laboratory?<br>coffee and tea | Food and beverages in the<br>laboratory pose cross-<br>contamination risks, and can enable<br>the inadvertent ingestion of<br>hazardous materials.                                                                                                    | Phylicia<br>Obame | No                                | Yes                |
| Is the laboratory roster complete?                                                                      | The laboratory's LATCH should<br>accurately list a current staff roster.<br>Please log into LION to update the<br>lab's roster. From the "Laboratory<br>Assessment Tool" page, click<br>"Personnel", then add or delete<br>individuals, as necessary. | Phylicia<br>Obame | No                                | Yes                |

| afety <b>Stratus</b>                                                   | COLUMBIA UNIVERSITY     |                            | Y                  | Phylicia (General User)               |           |          |  |
|------------------------------------------------------------------------|-------------------------|----------------------------|--------------------|---------------------------------------|-----------|----------|--|
| nspection Findings <del>-</del>                                        | Open Actions            | Open Inspections           | s Recent           | ly Closed                             | Extension | Requests |  |
| Corrective Actions<br>Summary Reports<br>Completed Inspections<br>ATCH | Show: Mine<br>Filters T |                            | Star<br>06/<br>End | rt Date<br>07/2016<br>Date<br>08/2017 |           |          |  |
| eedback and Questions                                                  | Export Action           | Action Report Show 10 rows |                    |                                       |           |          |  |
|                                                                        | Due Date ↓              | Assigned To                | 1F                 | Inspection                            | n Date ↓↑ | ١t       |  |
|                                                                        | 6/21/17                 | Phylicia Obame (           | 002241)            | 241) 6/7/17                           |           |          |  |

Log in to LION

https://ehs.Columbia.edu/lion

Click on the link provided, which will prompt you to log in with your UNI, and the page will open directly to your manage options

Once you log in with your UNI, go to Inspection Findings  $\rightarrow$  Corrective Actions to see your lab's list of Open Actions and click the orange file folder icon

Phylicia Obame (po2241)

6/7/17

늘 🖹

## Manage Options!

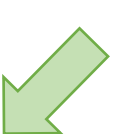

6/21/17

Inspection Question: Are beverages visible or evidence of beverages present in the laboratory?

#### Due: Jun 21, 2017

### Assigned: Phylicia Obame (po2241)

Food and beverages in the laboratory pose cross-contamination risks, and can enable the inadvertent ingestion of hazardous materials Inspector Notes: coffee and tea

Phylicia Obame [Jun 7, 2017 10:38:26 AM]: This is where the Laboratory's comments will appear.

| 🗨 Comment  | Photo    |  |  |  |
|------------|----------|--|--|--|
| 🐣 Reassign | 🛗 Extend |  |  |  |
| ✓ Complete |          |  |  |  |

Click Complete when you're done!